Medications- Prescribing Oral Oxycode (Immediate Release and Modified Relea

Digital Health Quick Reference Guide

Digital Health

- 1. Click on Orders and Referrals and then click + Add
- Type in 'oxycodone' in the search field. Oxycodone (immediate release and modified release) tablets/capsules are ordered via order sets (indicated by the <sup>the</sup> icon). There are two order sets:

a) Oxycodone – IMMEDIATE Release (Endone and Oxynorm (includes liquid))
b) Oxycodone – MODIFIED Release (OxyContin)

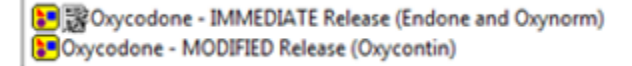

## Oxycodone – IMMEDIATE Release (Endone and Oxynorm)

- 1. Select Oxycodone IMMEDIATE Release (Endone and Oxynorm) order set
  - Oxycodone IMMEDIATE Release (Endone and Oxynorm) (Initiated Pending)
     Medications
     STAT Doses
     Oxycodone (oxycodone IMMEDIATE release)
     Oxycodone (oxycodone IMMEDIATE release)
     Oxycodone (oxycodone IMMEDIATE release)
     Oxycodone Liquid
     Oxycodone (oxycodone IMMEDIATE release)
     Select an order sentence
     Oxycodone (oxycodone IMMEDIATE release)
     Select an order sentence
     Oxycodone (oxycodone IMMEDIATE release)
     Select an order sentence
     Oxycodone (oxycodone IMMEDIATE release)
     Select an order sentence
     Oxycodone (oxycodone IMMEDIATE release)
     Select an order sentence
     Select an order sentence
     Select an order sentence
     Select an order sentence
     Select an order sentence
     Select an order sentence
     Select an order sentence
     Select an order sentence
     Select an order sentence
     Select an order sentence
     Select an order sentence
     Select an order sentence
     Select an order sentence
     Select an order sentence
     Select an order sentence
     Select an order sentence
     Select an order sentence
     Select an order sentence
     Select an order sentence
     Select an order sentence
     Select an order sentence
     Select an order sentence
     Select an order sentence
     Select an order sentence
     Select an order sentence
     Select an order sentence
     Select an order sentence
     Select an order sentence
     Select an order sentence
     Select an order sentence
     Select an order sentence
     Select an order sentence
     Select an order sentence
     Select an order sentence
     Select an order sentence
     Select an order sentence
     Select an order sentence
     Select an order sentence
     Select an order sentence
     Select an order sentence
     Select an order sentence
     Select an order sentence
     Select an order sentence
     Select an order sentence
     Select an order sentence
     Select an order sentence
     Select an order sentence
     Select an order sentence
     Select an order sentence
     Select an order sentence
- 2. Order sentences have been grouped into:
  - a) STAT Dose(s)
  - b) PRN Dose(s)
  - c) Oxycodone Liquid
- Select the tick box next to the desired order and click on the drop down arrow to select from the order sentences.

\***Tip** – order sentence can be altered to your preference. Select the closes match and change accordingly

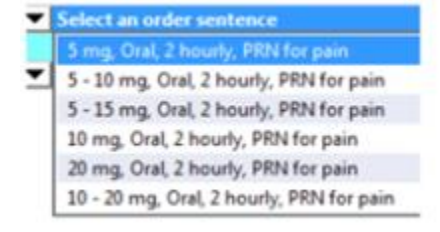

4. Modify details as required and click Orders For Signature

## 5. Review order

## Medications Medications Oxycodone (oxycodone Order 23/10/2018 11:40 10 mg, Oral, 4 hourly, PRN for pain, First dose 23/10/2018 11:40 AEDT If sedation score less than 2 6. Click Sign and enter your password

 Check the MAR to ensure the order has been prescribed as intended. If ordered as a PRN, it should appear in the PRN section of the MAR (in green)

| PR<br>oxycodone (oxycodone immediate release oral)<br>10 mg. Oral, Tablet, 4 hourh, FRN for pain, First dose<br>23/10/2018 11:40:00<br>FiredNtion score less than 2 | N | <b>10 mg</b><br>Not given within 5<br>days. |
|----------------------------------------------------------------------------------------------------|---|---------------------------------------------|
| awcodone                                                                                                    |   |                                             |

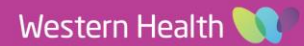

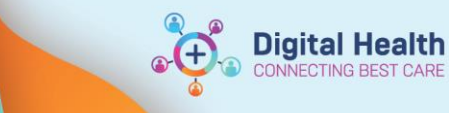

## Oxycodone – MODIFIED Release (Oxycontin)

1. Select Oxycodone - MODIFIED Release (Oxycontin) order set

| Oxy | ycodone - MODIFIED Release (Oxycontin) (Initiated Pending) |                                              |  |  |  |
|-----|------------------------------------------------------------|----------------------------------------------|--|--|--|
| ⊿   | 4 Medications                                              |                                              |  |  |  |
|     | A BD Dose                                                  |                                              |  |  |  |
|     | oxycodone (oxycodone (oxyCONTIN) MODIFIED release)         | <ul> <li>Select an order sentence</li> </ul> |  |  |  |
|     | 🗳 Morning Dose                                             |                                              |  |  |  |
|     | oxycodone (oxycodone (oxyCONTIN) MODIFIED release)         | <ul> <li>Select an order sentence</li> </ul> |  |  |  |
|     | 🗳 Night Dose                                               |                                              |  |  |  |
|     | oxycodone (oxycodone (oxyCONTIN) MODIFIED release)         | <ul> <li>Select an order sentence</li> </ul> |  |  |  |

2. Select the checkbox next to applicable order

- To prescribe the *same* dose for morning AND night, select the order under the BD Dose heading and use the drop down arrow to pick desired sentence. Otherwise;

- Select the checkbox for morning and/or night dose and use the drop down arrow and select the desired order sentence

3. Click on

Orders For Signature

- 4. Review the order(s) always check First dose date/time. You can modify by right-clicking on the order
- 5. Click and enter your password
- 6. Check the MAR to ensure order has been prescribed as intended

| Image: Strain Strain | <b>15 mg</b><br>Not given within 5<br>days. | <b>15 mg</b><br>Not given within 5<br>days. |
|----------------------------------------------------------------------------------------------------|---------------------------------------------|---------------------------------------------|
| oxycodone                                                                                                    |                                             |                                             |
| Respiratory Rate                                                                                                    |                                             |                                             |
| Sedation Score                                                                                                    |                                             |                                             |
| Numeric Pain Score with Activity                                                                                                    |                                             |                                             |
| Numeric Pain Score at Rest                                                                                                    |                                             |                                             |
| Functional Activity Score                                                                                                    |                                             |                                             |